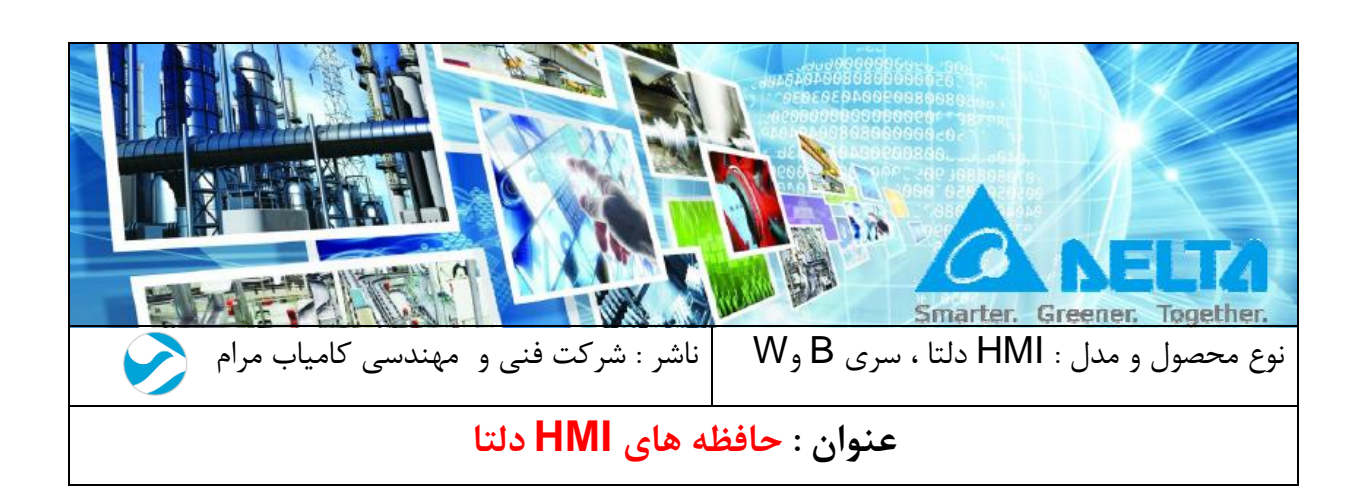

مقدمه :

در این فایل آموزشی مباحث مربوط به حافظه ها RECIPE ، INTERNAL MEMORY و انواع حافظه های MEMORY تشریح شده است .

|                               | فهرست:                                                    |
|-------------------------------|-----------------------------------------------------------|
| 3                             | 1_حافظه های داخلی HMI ( Internal Memory )                 |
| 4                             | 1_1 رجیستر های داخلی غیر ماندگار \$                       |
| 4                             | <b>2_1</b> رجیستر های داخلی ماندگار <b>SM</b>             |
| 4                             | <b>1_3</b> رجیستر با آدرس دهی غیر مستقیم \$*              |
| 5                             | 4_1 رجیستر های Recipe                                     |
| 6                             | 1_4_1 رجیستر های 16 بیتی Recipe                           |
| 18                            | 2_4_1 جیستر های 32 Recipe بیتی                            |
| 25                            | 3_4_1 رجیستر هایRecipe با آدرس غیر مستقیم ( RCP* )        |
| 26                            | 4_4_1 رجیستر های گسترده یا Enhanced Recipe                |
| 34 (*ENRCP) Enhanced Indirect | <b>Recipe</b> رجیستر های گسترده با ادرس دهی غیر مستقیم یا |
| 35                            | 2- پارامترهای داخلی (Internal parameters)                 |

## 1\_حافظه های داخلی HMI ( Internal Memory )

شرکت دلتا در حافظه داخلی HMI های خود ، رجیستر هایی را فراهم کرده است که شامل 6 گروه زیر می شوند :

- 1. رجیستر های داخلی غیر ماندگار \$
   2. رجیستر های داخلی ماندگار M\$
- 3. رجیستر هایی با آدرس دهی غیر مستقیم \$\*
  - 4. رجیستر های Recipe ( RCP )
  - 5. شماره رجيستر RCPNO ( RCPNO )
- 6. شماره گروه رجیستر Recipe (RCPG)

| vice 1<br>dress | Гуре<br>/Value | Cor<br>\$<br>\$M<br>*\$<br>RCP<br>RCPN<br>RCPG | atent<br>O              |                               | ~                                   |
|-----------------|----------------|------------------------------------------------|-------------------------|-------------------------------|-------------------------------------|
| vice :<br>dress | Гуре<br>/Value | \$<br>\$M<br>*\$<br>RCP<br>RCPN<br>RCPG        | 0                       |                               | ×                                   |
| .               |                |                                                |                         |                               |                                     |
| ۳ I             | С              | D                                              | Е                       | F                             | Clear                               |
| 6               | 7              | 8                                              | 9                       | A                             | Back                                |
| 1               | 2              | 3                                              | 4                       | 5                             | Enter                               |
| 0               | :              | +                                              | 21                      | J.                            | Enter                               |
|                 | 6<br>1<br>0    | 6 7<br>1 2<br>0 :                              | 6 7 8<br>1 2 3<br>0 : + | 6 7 8 9<br>1 2 3 4<br>0 : + - | 6 7 8 9 A<br>1 2 3 4 5<br>0 : + - / |

شكل 1

1\_1 رجیستر های داخلی غیر ماندگار \$

این دسته از رجیستر ها غیر ماندگار بوده و با جدا شدن منبع تغذیه از HMI پاک خواهند شد. در هر 65536 ، رجیستر غیر ماندگار داخلی ، تعبیه شده است که هر رجیستر از بیت 0 تا 15را شامل می شود.

| Access Type                 | Element Type       | Access Range         |
|-----------------------------|--------------------|----------------------|
| Word                        | \$n                | <b>\$0 - \$65535</b> |
| Bit                         | \$n.b              | \$0.0 - \$65535.15   |
| Note: n = Word (0-65535); a | and b = Bit (0-15) | •                    |

#### شکل 1-1

#### 2\_1 رجیستر های داخلی ماندگار M\$

این رجیستر ها ماندگار بوده و برای دیتاهایی که حفظ اطلاعات آنها مهم است ، به کار می روند. در HMI های دلتا 1024 رجیستر تعبیه شده که از M0.0\$ شروع شده و به M1023.15\$ ختم می شوند.

| Access Type              | Element Type    | Access Range             |
|--------------------------|-----------------|--------------------------|
| Word                     | \$Mn            | \$0 - \$1023             |
| Bit                      | \$Mn.b          | \$0.0 <b>-</b> \$1023.15 |
| Note: n = Word (0-1023); | b = Bit (0-15). |                          |

شكل1\_2

### 1\_3 رجیستر با آدرس دهی غیر مستقیم 🗞

این رجیستر ها غیر ماندگار بوده و اطلاعات آنها به صورت غیر مستقیم ذخیره می شوند.

| Access Type             | Element Type | Access Range  |
|-------------------------|--------------|---------------|
| Word                    | *\$n         | \$0 - \$65535 |
| Note: n = Word (0-65535 | ).           | •             |

شكل1\_3

عملکرد این رجیستر ها به صورت زیر می باشد :

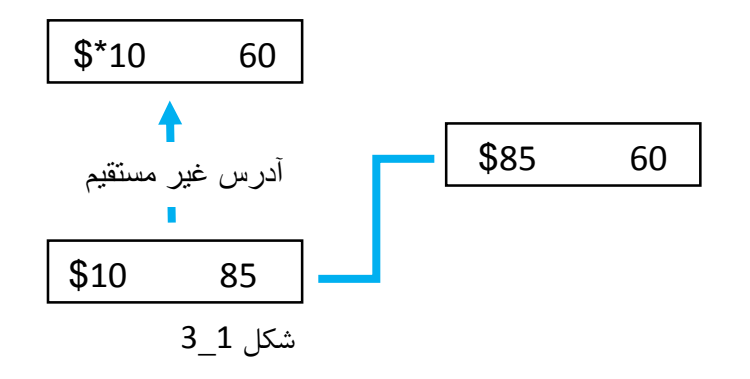

**4\_4 رجیستر های Recipe** رجیستر های Recipe امکان جابجایی اطلاعات به صورت گسترده از HMI به PLC یا از PLC به HMI را فراهم می کنند . می توان مقادیر این رجیستر ها را بصورت فایل CSV ذخیره کرد. به طور کلی رجیستر های Recipe شامل سه دسته می شوند :

- 1. رجیستر های 16 بیتی ( 16 bits Recipe )
  - 2. رجيستر های 32 بيتی ( 32 bits Recipe )
- 3. رجیستر های گسترده ( Enhance Recipe )

| Recipe Setup | Recipe         |  |  |  |  |  |
|--------------|----------------|--|--|--|--|--|
|              | 32 bits Recipe |  |  |  |  |  |
|              | Enhance Recipe |  |  |  |  |  |

شكل 1-4

**1\_4\_1 رجیستر های 16 بیتی Recipe** جهت فعال کردن رجیستر های 16 بیتی و انجام تنظیمات مربوط به آنها باید وارد منوOption شده و Recipe را انتخاب کنید. (مطابق شکل 1\_4\_1 )

رجیستر های اختصاص داده شده به رجیستر های 16 بیتی RCPNO ، \*RCP ، RCP ، Recipe و RCPNO ، \*RCP ، RCP ، RCPG

| RCP   | رجيستر RECIPE                        |
|-------|--------------------------------------|
| *RCP  | رجیستر RECIPE با آدرس دهی غیر مستقیم |
| RCPNO | شماره ستون رجيستر RECIPE             |
| RCPG  | شماره سطر رجيستر RECIPE              |

## جدول 1\_4\_1\_1

| File | Edit | View | Element | Screen | Tools | Options                                                           | Window                                                                                 | Help                                          |
|------|------|------|---------|--------|-------|-------------------------------------------------------------------|----------------------------------------------------------------------------------------|-----------------------------------------------|
|      |      |      |         |        |       | Conf                                                              | iguration<br>munication S                                                              | etting                                        |
|      |      |      |         |        |       | <u>A</u> larr<br>Histo<br>Passy<br><u>T</u> ag T<br>Print<br>Soun | n Setup<br>ory Buffer Se<br>word setting<br>Fable<br>Type <u>s</u> etting<br>d Setting | tup                                           |
|      |      |      |         |        |       | Real<br>Video<br>Mult<br>HMI<br>Glob                              | Time Clock S<br>Lists Outpu<br>i-Lang Settin<br>Identifier Se<br>al KeyPad Se          | Setting<br>ut Setting<br>g<br>tting<br>etting |
|      |      |      |         |        |       | FileS<br>Devi                                                     | lot File Mana<br>ceTable                                                               | agement                                       |
|      |      |      |         |        |       | Recip                                                             | oe                                                                                     |                                               |
|      |      |      |         |        |       | 32 bi<br>Enha                                                     | ts recipe<br>nced Recipe                                                               |                                               |
|      |      |      |         |        |       | <u>P</u> ictu<br><u>T</u> ext                                     | re Bank<br>Bank                                                                        |                                               |
|      |      |      |         |        |       | <u>S</u> ubn<br>Initia<br><u>B</u> ack<br><u>C</u> locl           | iacro<br>1 Macro<br>ground Macr<br>c Macro                                             | 0                                             |
|      |      |      |         |        |       | Emi                                                               | 2                                                                                      |                                               |

| Recipe Setup | cipe (1) | Retained H | MI     | <b>•</b> (2) |       |              | x                              |
|--------------|----------|------------|--------|--------------|-------|--------------|--------------------------------|
| Address      | None     | (5)        | Length | 0 (3)        | Group | 0 <b>(4)</b> | (6)<br>Input                   |
|              |          |            |        |              |       | ۵            | Open<br>Save<br>Reset<br>Clear |
|              |          |            |        |              |       |              | Print                          |
| •            |          | _          |        |              |       | •            | DK Cancel                      |

در صورتی که وارد مسیر ذکر شده ، شوید با پنجره ای به صوت زیر مواجه خواهید شد :

شکل 1\_4\_1\_2

- 1- برای فعال کردن RECIPE های 16 بیتی ، باید گزینه ENABLE را فعال کنید.
   2- در این قسمت می توانید محل ذخیره سازی دیتا را به صورت SDcard ، HMI و یا USB و یا مشخص کنید. اطلاعات این رجیستر ها به صورت فایل CSV ذخیره خواهد شد.
   3- در این Length تعداد ستون ها را مشخص کنید.
  - 4- در این قسمت تعداد Group یا سطر جدول Recipe مشخص می شود.
- 5- آدرس شروع کننده Recipe ها در این بخش مشخص می شود . می توانید از رجیستر های داخلی HMI استفاده کنید .
  - 6- برای استخراج تنظیمات انجام شده باید روی گزینه Input کلیلک کنید.

7- می توانید تنظیمات خود را به صورت فایل با فرمت CSV. و یا به صورت RCP. ذخیره کنید

( Save ) ، اگر فرمت فایل را RCP. انتخاب کنید می توانید آن را با انتخاب گزینه Open در برنامه های دیگر نیز، استفاده کنید. با انتخاب گزینه Reset تمامی تنظیمات انجام شده ، پاک می می شوند ولی با انتخاب گزینه Clear فقط مقادیر اختصاص داده شده به هر Recipe پاک می شود.

به وسیله گزینه Print می توانید از جدول و مقادیر Recipe چاپ بگیرید.

با انتخاب L برای Length و انتخاب G برایGroup ، در نهایت تعداد رجیستر های Recipe ،

Words = L\*G خواهد بود.

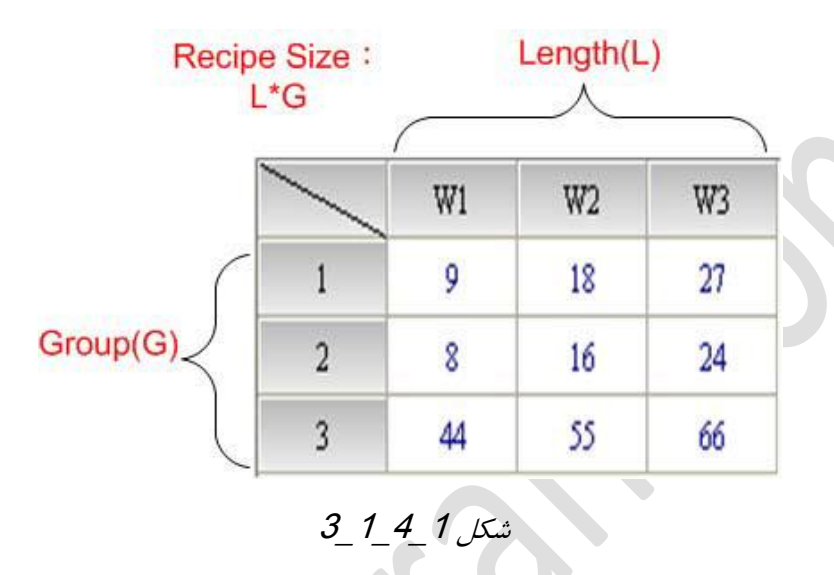

RCP 1\_1\_4\_1

تعداد RCP ها برابر با L\*(G+1) خواهد بود . برای Recipe ها یک ردیف بافر قرار داده شده که رجیستر های اولیه را شامل می شود .( مطابق شکل 1\_4\_4)

مقادير رجيستر های گروهی که کاربر انتخاب می کند در بافر ذخيره خواهند شد. ( شکل 1\_1)

| Accessing Type          | Device Type | Accessing Range    |
|-------------------------|-------------|--------------------|
| Word                    | RCPn        | RCP0~RCP65535      |
| Bit                     | RCPn        | RCP0.0~RCP65535.15 |
| Note: n = Word (0-65535 | )           |                    |

شکل 1\_4\_6\_6

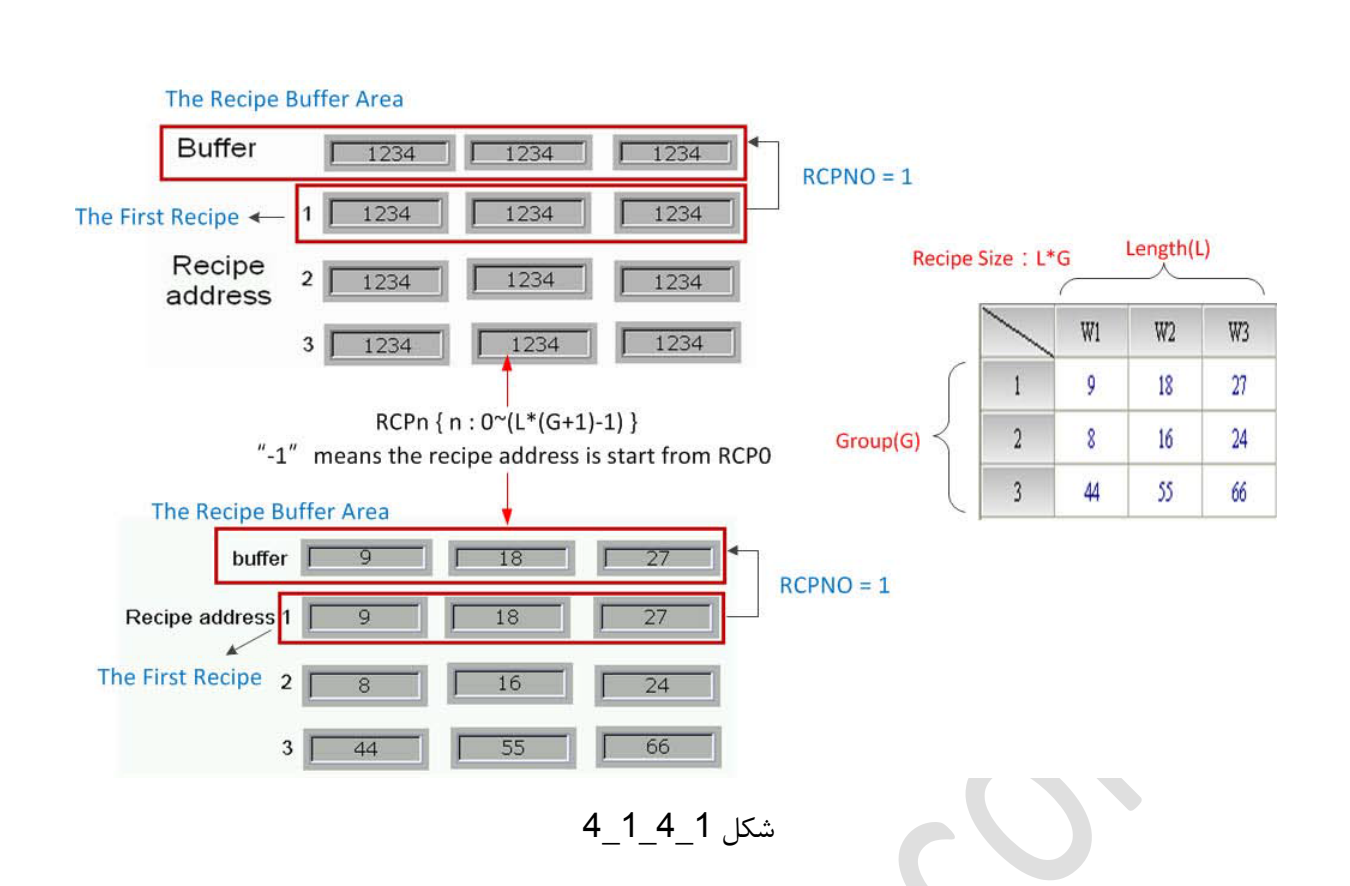

در مثال بالا L=3 و G=3 می باشد ، بنابراین شماره RCP بین 11~0 خواهد بود و اگر عددی خارج از این محدوده انتخاب کنید با پیام زیر مواجه خواهید شد . ( شکل 1\_4\_1\_5 )

|             | DOPSoft   |                   | X    |
|-------------|-----------|-------------------|------|
|             | <b>()</b> | Fail to input add | ress |
|             |           |                   | ОК   |
| <i>1C</i> , | 5_        | شکل 1_4_1_        | ,    |

اگر محل ذخیره سازی Recipe ها را ، USB و یا SDcard انتخاب کنیم ، بیسترین فضایی که توسط Recipe ها اشغال خواهد شد ، معادل L\*G = 4194304 خواهد بود .برای مشاهده حجم اشغال شده توسط Recipe های 16 بیتی ، وارد منو View شده و گزینه Memory List را انتخاب کنید.

| HMI Memory       |                   |
|------------------|-------------------|
| Item             | Cost-Bytes ^      |
| Available        | 39085988 (38169K) |
| Free             | 38963590 (38050K) |
| Screen Saver     | Pass              |
| Sub Screen       | Pass              |
| 🕒 5-加強型配方        | 1.94 % Used       |
| Macro            | 0 (0K)            |
| Curve            | 0 (0K)            |
| Image            | 340 (0K)          |
| Text             | 10948 (10K)       |
| Background Image | 0 (0K)            |
| Total Used       | 11288 (11K)       |
| Available        | 39085988 (38169K) |
| Free             | 39074700 (38158K) |
| Screen Saver     | Pass              |
| Sub Screen       | Pass              |
| External Storage |                   |
| Alarm            | 0 (0K)            |
| History          | 0 (0K)            |
| Recipe16         | 4096 (4K) ≡       |
| Recipe 32        | 4096 (4K)         |
| Enhanced Recipe  | 4096 (4K)         |
| Total Used       | 12288 (12K)       |
| 4                |                   |

شکل 1\_4\_7 7

اگر محل ذخیره سازی دیتا را به صورت HMI انتخاب کنید ، با قطع شدن ولتاژ تغذیه اطلاعات در حافظه SRAM در HMI ذخیره خواهد شد. ، بیشترین حجم Recipe ها ، 45536 = C\*d یا 64K خواهد بود. و اگر حجم Recipe بیشتر از این مقدار شود ،یک پیام هشدار به شکل زیر دریافت خواهید کرد.

| Z Enable Recip | pe l     | Retained H   | MI          | ~             |             |            |          |       |
|----------------|----------|--------------|-------------|---------------|-------------|------------|----------|-------|
| Address        | None     |              | Length      | 65535         | Group       | 10         |          | Input |
|                |          |              |             |               |             |            |          | Open  |
|                | DOPSoft  |              |             |               |             |            |          | Save  |
|                |          |              |             |               |             |            |          | Reset |
|                | <b>W</b> | The Length : | size and Gr | oup size shou | ild be less | than 64K w | ord      | Clear |
|                |          |              |             | ок            |             |            |          | Print |
|                |          |              |             |               |             |            |          |       |
|                |          |              |             |               |             |            |          |       |
|                |          |              |             |               |             |            |          |       |
|                |          |              |             |               |             | >          | <u> </u> |       |

شکل 1\_4\_8

برای ساختن Recipe های 16 بیتی ،کافی است وارد منو Option شده و Recipe را انتخاب کنید ، بعد در پنجره ظاهر شده پارامتر های L و B را انتخاب کنید ،سپس آدرس شروع Recipe را انتخاب نمایید . نمایید .می توانید در همین پنجره مقادیری که برای هر RCP در نظر دارید را وارد نمایید یا می توانید بصورت متغییر مقادیر آن را وارد کنید

| Enable R | ecipe   | Retaine    | d HM | I      | ~ |       |   |           |
|----------|---------|------------|------|--------|---|-------|---|-----------|
| ddress   | {Base_F | Port}1@D20 |      | Length | 3 | Group | 3 | Input     |
|          | W1      | W2         | W3   |        |   |       |   | Open      |
| 1        | 9       | 18         | 27   |        |   |       |   | Save      |
| 2        | 8       | 16         | 24   |        |   |       |   | Reset     |
| 3        | 44      | 55         | 66   |        |   |       |   |           |
|          |         |            |      |        |   |       |   | Clear     |
|          |         |            |      |        |   |       |   |           |
|          |         |            |      |        |   |       |   | Print     |
|          |         |            |      |        |   |       |   | Print     |
|          |         |            |      |        |   |       |   | Print     |
|          |         |            |      |        |   |       |   | Print     |
|          |         |            |      |        |   |       |   | Print     |
|          |         |            |      |        |   |       |   | Print     |
|          |         |            |      |        |   |       |   | OK Cancel |

برای تعیین RCPNO در صفحه HMI یک Numeric Entry ایجاد کرده و مانند شکل زیردر قسمت RCPNO ، Type را انتخاب کنید.

|    | RCPNO        |
|----|--------------|
| XÓ | ####         |
|    | شکل 1_4_1_10 |

| Туре                    |          |       | Cor  | ntent |          |       |
|-------------------------|----------|-------|------|-------|----------|-------|
| ) Device (Word)         | Device   | Гуре  | RCPN | 10    | _        | *     |
| Device (Bit)            | Address  | Walue |      |       |          |       |
| Internal Memory (Word)  | Tiddics. |       | A.   |       |          |       |
| ) Internal Memory (Bit) | Tag      |       |      |       |          |       |
| Constant                |          |       |      |       |          | · · · |
| Radix                   | в        | С     | D    | E     | F        | Clear |
| ) 10                    |          | 7     |      | a     | Δ        | Back  |
| ) 10U                   |          |       | _    |       | <u> </u> | Dack  |
| 16                      | 1        | 2     | 3    | 4     | 5        |       |
|                         | 0        | :     | +    | 20    | 1        | Enter |

شکل 1\_4\_1 11

برای نمایش Recipe ها در صفحه HMI یک Numeric Display ایجاد کرده و در بخش Type ، RCP را با شماره مورد نظر انتخاب کنید. تعداد RCP ها طبق فرمول (L+(G+1) محاسبه می شود ، یعنی برای L=3 و G=3 ، 12 عدد RCP خواهیم داشت که شماره آنها از RCP0 تا RCP11 خواهد بود ، البته RCP0 تا RCP2 مربوط به Buffer بوده و دیتا های اصلی از RCP3 تا RCP11 RCP11 خواند بود.

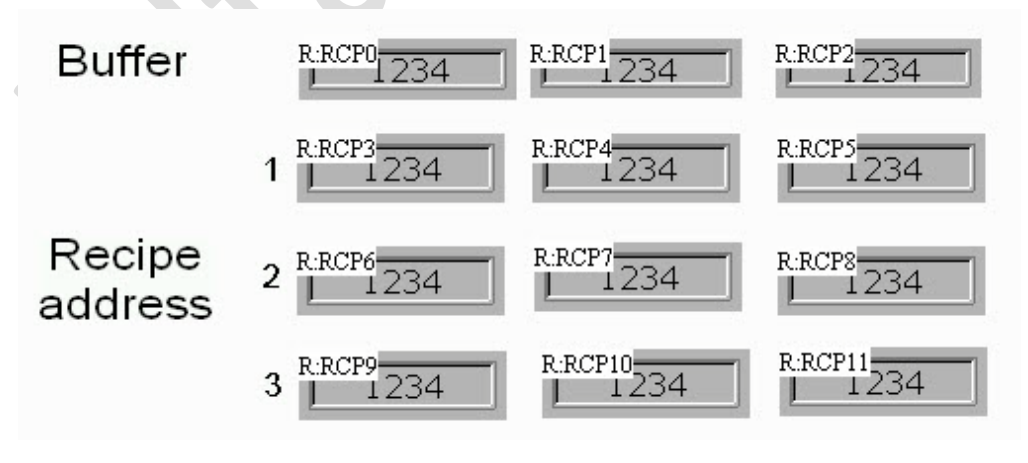

شكل 1\_4\_1\_12

برای ارسال اطلاعات از PLC به HMI یا بر عکس ، باید وارد منو Option شده و Configuration را انتخاب کنید . در پنجره Cofiguration ، وارد بخش Control Block شده و گزینه Recipe Control را فعال کنید . بیت اول و دوم ، رجیستری که به Recipe Control اختصاص داده می شود ، دستورات Read و Write مقادیر Recipe می باشند.

| 20         | Control Block         |                   |                  | Status Block                 |        |          |
|------------|-----------------------|-------------------|------------------|------------------------------|--------|----------|
| Main       | Control Address \$500 |                   |                  | Status Address \$1000        |        |          |
| trol Block | Screen No             |                   |                  | C General Control            |        |          |
| a          | General Control       |                   |                  | Screen No                    |        |          |
|            | Curve Control         |                   |                  | Curve Control                |        | <u>_</u> |
| Print      | Sampling History But  | fer               |                  | Sampling History Buffer      |        |          |
| 7          | Clearing History Buff | er                |                  | Clearing History Buffer      |        |          |
| Default    | Recipe Control        | \$500             |                  | Recipe Control               | \$1000 | 2.11     |
| 5%         | Recipe Group          | Change recipe set | number           | Recipe Group Number          | \$1001 |          |
| Others     | System Cont: Bit 2    | Write recipe      |                  | 🕅 System Control             |        |          |
| D          | Bit 3                 | Changing recipe g | roup num<br>mber | Enhanced Recipe Control      |        |          |
| tworkApp   | Enhanced Recipe Gro   | up Number         |                  | Enhanced Recipe Group Number |        |          |
|            | Sample time 300       | (ms)              |                  |                              |        |          |
|            | Auto Reset Flags      |                   |                  |                              |        |          |
|            | Memory Format         | Unsigned Decimal  | •                |                              |        |          |

شگل 1\_4\_1\_13

برای ارسال اطلاعات از PLC به HMI باید بیت اول را یک کنید ، یعنی مقدار 2 را در رجیستر مربوطه بریزید و همچنین برای ارسال اطلاعات از HMI به PLC ، بیت دوم را یک نموده و مقدار 4 را در رجیستر بریزید . می توانید از دو کلید Set Constant برای اجرای دستور خواندن و نوشتن Recipe ها استفاده کنید. ( مطابق شکل 1\_4\_1\_1)

| Preview  | Main Text       | Picture | Details    | Macro | Coordinates         |               |
|----------|-----------------|---------|------------|-------|---------------------|---------------|
|          | Memory          |         |            | Data  | 1                   |               |
|          | Merriory        |         |            | Deta  |                     |               |
| \A/rite  | Write Address:  |         |            | П     | ata Type Word       | <b>_</b>      |
| o unice  | \$200           |         |            |       |                     |               |
|          | Write Offset Ad | idr.:   |            | M     | lemory Format Unsig | ned Decimal 🔹 |
|          | None            |         |            | D     | etail 4             |               |
| tate:    |                 |         |            |       |                     |               |
| )        | Style           |         |            |       |                     |               |
| 3001302  | Style:          | S       | standard 🔹 |       |                     |               |
| anguage. | Earoground Cal  | ~~ [    |            |       |                     |               |
| anguager | r oreground Col | 01.     | ·          |       |                     |               |
|          |                 |         |            |       |                     |               |
|          |                 |         |            |       |                     |               |
|          |                 |         |            |       |                     |               |
|          |                 |         |            |       |                     |               |
|          |                 |         |            |       |                     |               |
|          |                 |         |            |       |                     |               |
|          |                 |         |            |       |                     |               |
|          |                 |         |            |       |                     |               |
|          |                 |         |            |       |                     |               |
|          |                 |         |            |       |                     |               |
|          |                 |         |            |       |                     |               |
|          |                 |         |            |       |                     |               |
|          |                 |         |            |       |                     | OK. Cancel    |
| Constant |                 |         |            |       |                     | ×             |
| constant | _               |         |            |       |                     |               |
| review   | Main Text       | Picture | Details    | Macro | Coordinates         |               |
|          | Memory          |         |            | Deta  | il                  |               |
|          | Write Address:  |         |            |       |                     |               |
| Read     | \$500           |         |            | D     | ata Type Word       |               |
|          |                 |         |            |       | Innie Transfer II.  | mod Dopimal   |
|          | Write Offset Ad | ldr.:   |            | IM    | lemory Format Unsig | ined Decimal  |
|          | None            |         |            | D     | etail 2             |               |
| ate:     |                 |         |            |       |                     |               |
|          | Style           |         |            |       |                     |               |
|          | Stades          |         | tenderd -  |       |                     |               |
| anguage: | Style:          | 6       | tandard    |       |                     |               |
| anguage1 | Foreground Col  | or:     | •          |       |                     |               |
|          |                 |         |            |       |                     |               |
|          |                 |         |            |       |                     |               |
|          |                 |         |            |       |                     |               |
|          |                 |         |            |       |                     |               |
|          |                 |         |            |       |                     |               |
|          |                 |         |            |       |                     |               |
|          |                 |         |            |       |                     |               |
|          |                 |         |            |       |                     |               |
|          |                 |         |            |       |                     |               |
|          |                 |         |            |       |                     |               |
|          |                 |         |            |       |                     |               |
|          |                 |         |            |       |                     |               |
|          |                 |         |            |       |                     |               |
|          |                 |         |            |       |                     |               |
|          |                 |         |            |       |                     | OK Cancel     |

شکل 1\_4\_1\_14

به عنوان مثال جهت تغییر مقادیر Recipe ، اگر رجیستر 100\$ را به عنوان آدرس در پنجره Recipe ، اگر رجیستر 100\$ و 101\$ و 102\$ به ترتیب مقادیر L1 ، انتخاب کنید و L را 3 در نظر بگیرید ، رجیستر های 100\$ و 101\$ و 102\$ به ترتیب مقادیر L1 ، L2 و L3 را در هر گروه Recipe تغییر می دهند. . برای تغییر گروه Recipe ها باید RCPNO را تغییر دهید.

 برنامه شکل زیر یک نمونه از برنامه برای Recipe های 16 بیتی در HMI می باشد ، می توان با استفاده از نکات گفته شده و دستورات مورد نیاز برای کنترل و خواندن یا نوشتن مقادیر همه نوع Recipe استفاده کرد.

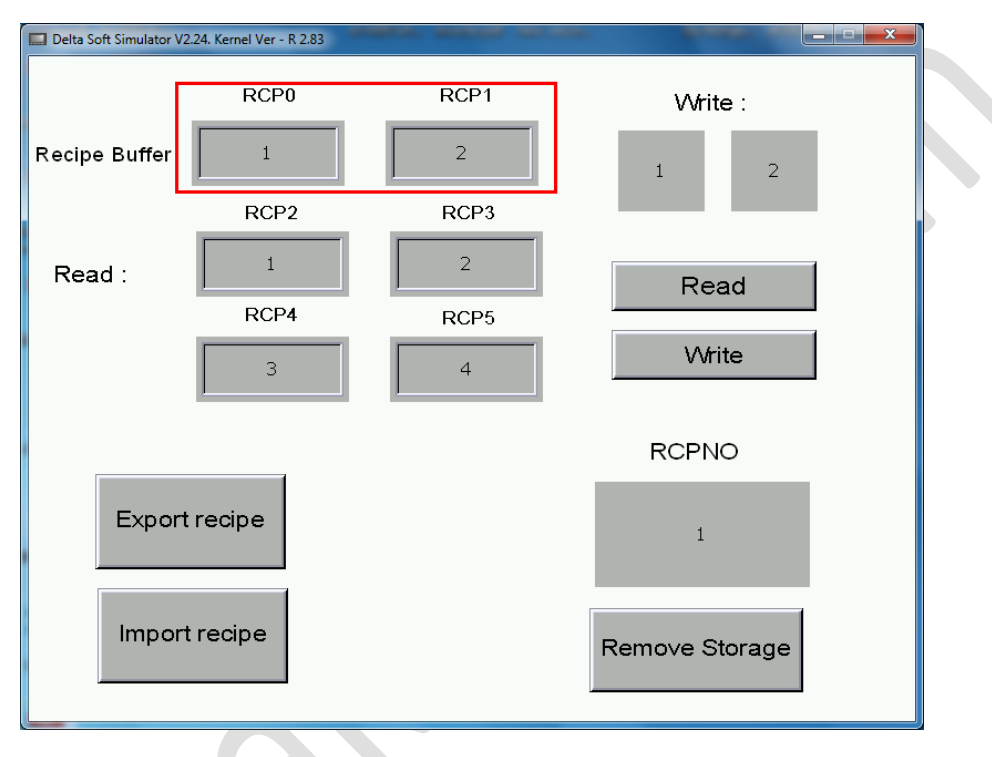

شکل 1\_4\_1\_15

 برای ذخیره سازی آخرین دیتا و یا بازگردانی اخرین داده ها از کلید Export/Import
 استفاده می شود.
 SDcard استفاده می شود.
 باید در تنظیمات محل ذخیره سازی دیتا را به صوت فلش مموری (USB) باشد و یا SDcard ( تعیین کنید ( مطابق شکل 1\_4\_16\_16) ، همچنین باید نوع فرآیند را به صورت Export ( ذخیره سازی در فلش مموری یا SDcard) یا Import (باز گرداندن آخرین مقدار ذخیره سازی شده بر روی فلش مموری یا SDcard) مشخص کنید.( مطابق شکل 1\_4\_1\_17)

| port/Export recipe | HOP'S                     | Statilize 1          |
|--------------------|---------------------------|----------------------|
| Preview            | Main Text Picture Details | Macro Coordinates    |
|                    | Style                     | Detail               |
| -                  | Style: Standard           | ▼ Action: Export ▼   |
| Export recipe      | Foreground Color          |                      |
|                    |                           | USB Disk             |
|                    |                           | 30                   |
| ate:               |                           |                      |
|                    |                           |                      |
| anguage:           |                           |                      |
| anguagel 👻         |                           |                      |
|                    |                           |                      |
|                    |                           |                      |
|                    | 16_1_4_1                  | شكل                  |
|                    |                           |                      |
|                    |                           |                      |
| port/Export recipe |                           | Watthe ()            |
| Preview            | Main Text Picture Detail  | Is Macro Coordinates |
|                    | Style                     | Detail               |
|                    | State:                    | Action:              |
| -                  | Standard Standard         | Export               |
| Export recipe      |                           | Export               |

Style:
Standard

Foreground Color:
Access type:

Import

Access type:

شکل 1\_4\_1\_17

#### 2\_4\_1 جیستر های Recipe 32 بیتی

در این رجیستر ها طول دیتا 32 بیت بوده و برای دیتا به صورت Double Word استفاده می شوند. برای انجام عمل Read و Write در این رجیستر ها علاوه بر تغییر RCPNO باید RCPG که مشخص کننده شماره گروه RCP می باشد را نیز تعیین کنید.

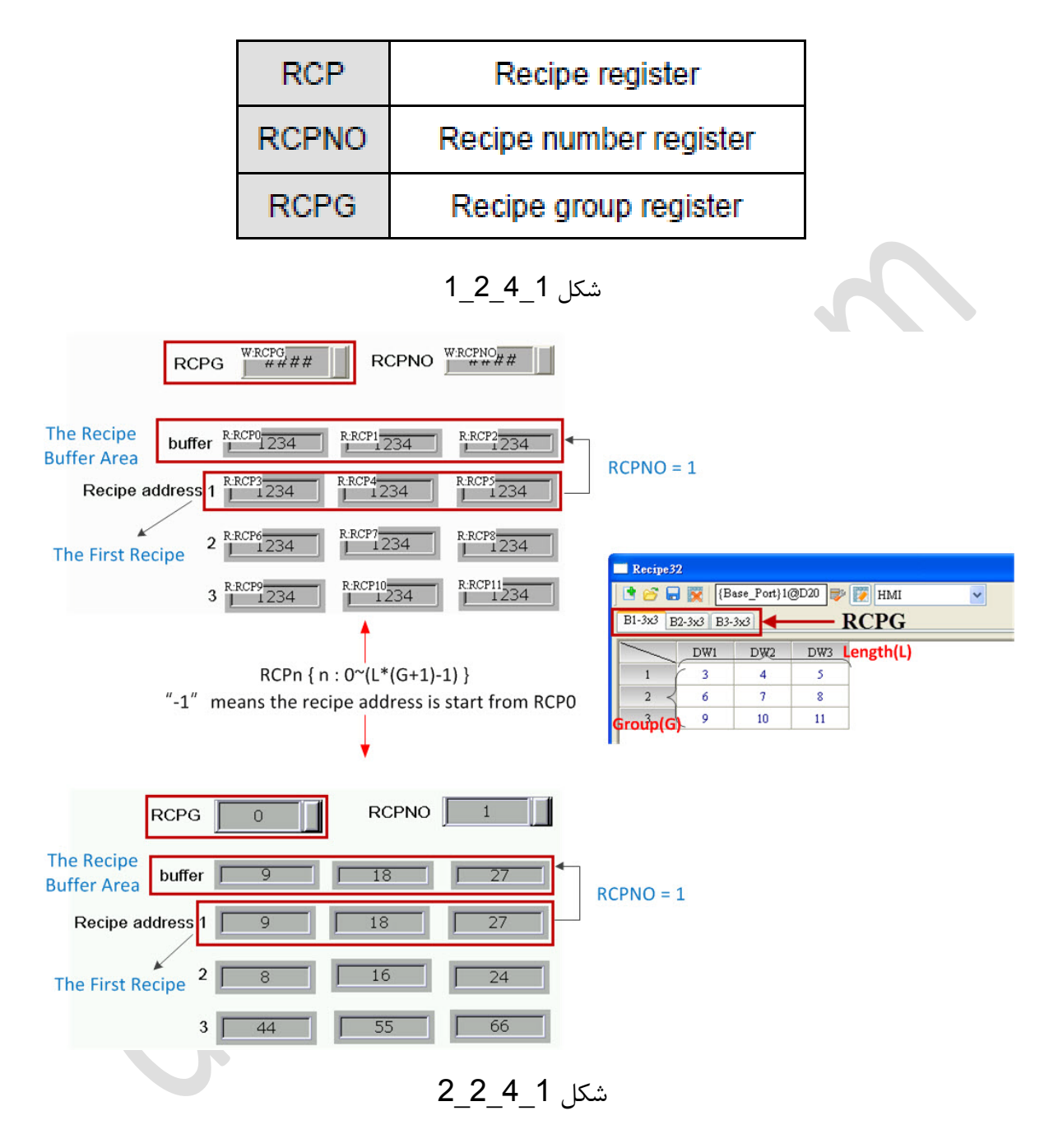

RCPG0 به رجیستر های 16 بیتی Recipe اختصاص داده شده است و 255~RCPG ابرای فراخوانی رجیستر های فراخوانی رجیستر های فراخوانی رجیستر های 32 بیتی Recipe مقرر شده است. به عنوان مثال برای فراخوانی رجیستر های سطر چهارم سومین گروه از Recipe های 32 بیتی ، مقادیر مطابق با شکل 1\_4\_2\_3 تنظیم می شوند.

| Recipe32  | 2         |             |        |       |     |           |
|-----------|-----------|-------------|--------|-------|-----|-----------|
| 1 🚰 🖬     | ) 👿 (Ba   | ase_Port}1( | @D20 💕 | 🚺 HMI |     | *         |
| B1-8x10 E | 32-4x3 B3 | -5x9 RC     | PG =   | 3     |     |           |
|           | DW1       | DW2         | DW3    | DW4   | DW5 |           |
| 1         | 5         | 5           | 5      | 0     | 0   |           |
| 2         | 7         | 7           | 7      | 0     | 0   |           |
| 3         | 8         | 8           | 8      | 0     | 0   |           |
| 4         | 0         | 0           | 0      | 0     | 0   | RCPNO = 4 |
| 5         | 0         | 0           | 0      | 0     | 0   |           |
| 6         | 0         | 0           | 0      | 0     | 0   |           |
| 7         | 0         | 0           | 0      | 0     | 0   |           |
| 8         | 0         | 0           | 0      | 0     | 0   |           |
| 9         | 0         | 0           | 0      | 0     | 0   |           |

شکل 1\_4\_3\_3

حداکثر حجمی که رجیستر های 32 بیتی Recipe می توانند اشغال کنند به حجم حافظه فلش در HMI بستگی دارد . اگر محل ذخیره سازی رجیستر ها را به صورت USB یا SDcard انتخاب کردید ، نباید حجم داده ها بیشتر از 50MB شود.

برای مشاهده حجم رجیستر های 32 بیتی Recipe وارد منو View شده و Memory List را انتخاب کنید.

| HMI Memory      |                   | ×        |
|-----------------|-------------------|----------|
| Item            | Cost-Bytes        | <u>^</u> |
| B ROM           | 0.12 % Used       |          |
| Total Used      | 106496 (104K)     |          |
| Available       | 85983232 (83968K) | =        |
| Free            | 85876736 (83864K) |          |
| Detail          |                   |          |
| Controller      | 28672 (28K)       |          |
| Printer         | 0 (0K)            |          |
| Screen Data     | 69632 (68K)       |          |
| Recipe 32       | 4096 (4K)         |          |
| Enhanced Recipe | 4096 (4K)         |          |

| HMI Memory       |                   | 3 |
|------------------|-------------------|---|
| Item             | Cost-Bytes        |   |
| Available        | 39085988 (38169K) |   |
| Free             | 38963590 (38050K) |   |
| Screen Saver     | Pass              |   |
| Sub Screen       | Pass              |   |
| 5-加強型配方          | 1.94 % Used       |   |
| Macro            | 0 (0K)            |   |
| Curve            | 0 (0K)            |   |
| Image            | 340 (0K)          |   |
| Text             | 10948 (10K)       |   |
| Background Image | 0 (0K)            |   |
| Total Used       | 11288 (11K)       |   |
| Available        | 39085988 (38169K) |   |
| Free             | 39074700 (38158K) |   |
| Screen Saver     | Pass              |   |
| Sub Screen       | Pass              |   |
| External Storage |                   |   |
| Alarm            | 0 (0K)            |   |
| History          | 0 (0K)            |   |
| Recipe16         | 4096 (4K)         | Ξ |
| Recipe 32        | 4096 (4K)         |   |
| Enhanced Recipe  | 4096 (4K)         |   |
| Total Used       | 12288 (12K)       |   |
| •                | III.              |   |

شکل 1\_4\_2\_4

برای افزودن رجیستر 32 بیتی Recipe وارد منو Option شده و گزینه 32 bits Recipe را انتخاب کنید. سپس روی گزینه New کلیک کنید. با تعیین L و G ، نوع دیتا و آدرس آن می توانید از این رجیستر ها جهت انتقال و پردازش تعداد زیادی از داده ها استفاده کنید . برای ذخیره سازی اطلاعات رجیسترها در حافظه USB یا SDcard باید گزینه Enable را فعال کرده ، سپس محل ذخیره سازی راتعیین کنید. ( مطابق شکل 1\_4\_6\_6)

| ength 1                       |
|-------------------------------|
| ength 1 😴<br>Froup 1 😴        |
| Froup 1                       |
| ata Format Unsigned Decimal 🗸 |
|                               |
| ntegral Digits 3              |
| ractional Digits              |
| OK Cance                      |
| شکل 1_2_2_5                   |

برای تعیین RCPNO و RCPG در صفحه HMI یک Numric Display ایجاد کرده و Type

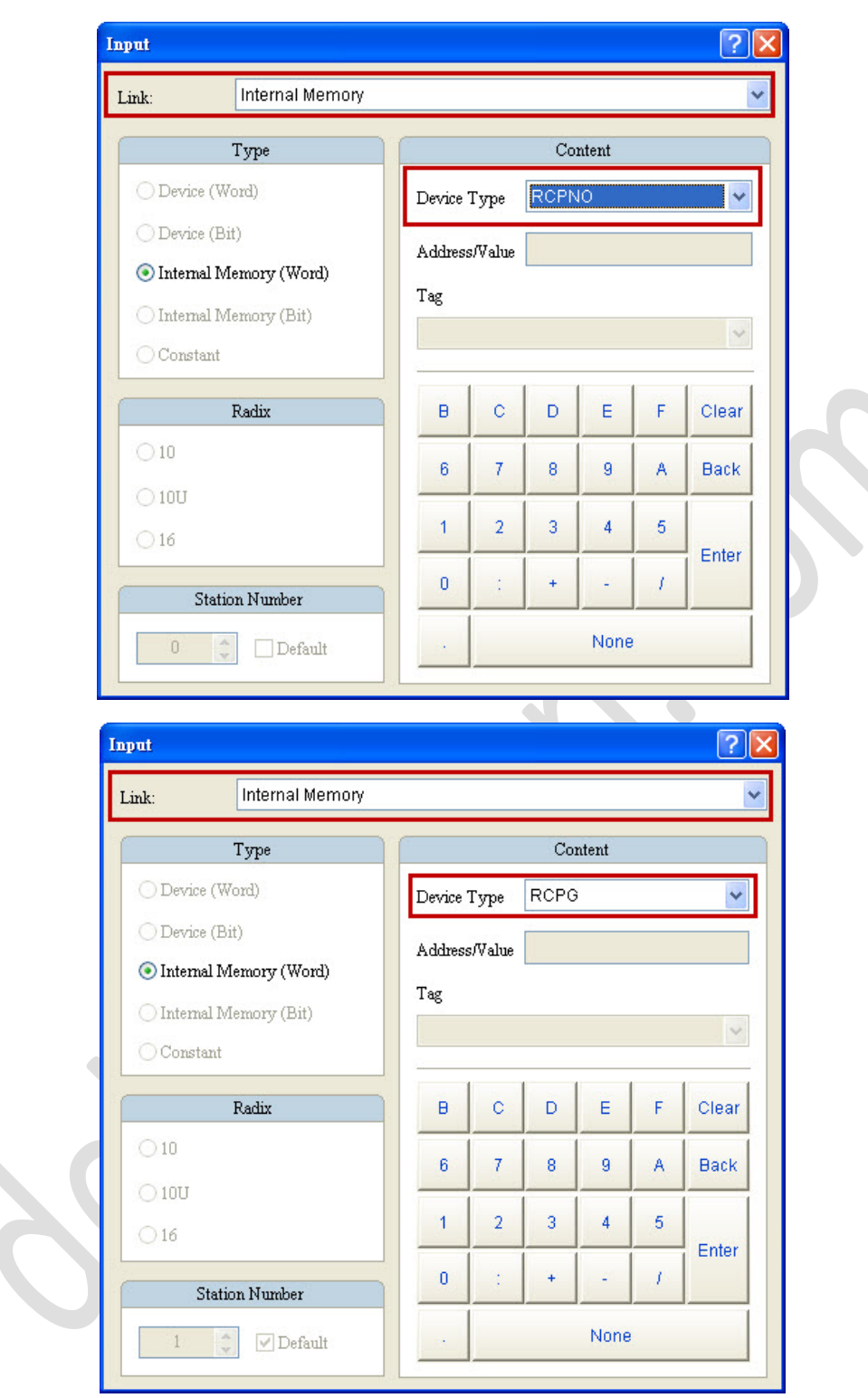

شکل 1\_4\_7\_7

سایر مراحل مانند رجیستر های 16 بیتی Recipe ، انجام می شود تنها تفاوت در RCPG و آدرس رجیسترهای بافر می باشد . به عنوان مثال اگر در صفحه تنظیمات مربوط به L، Recipe و G را 3 و آردرس را 100 انتخاب کنیم ، آدرس رجیستر های بافر به صورت زیرخواهد بود :

| آدرس رجيستر | RCPn |
|-------------|------|
| \$100       | RCP0 |
| \$102       | RCP1 |
| \$104       | RCP2 |

جدول 1\_4\_2

پس از دانلود برنامه در HMI باید ابتدا گروه رجیستر یا RCPG را به یک تغییر داده تا از حالت پیش فرض که مقدار آن یک بوده و مربوط به رجیسترهای 16 بیتی Recipe می باشد به حالت رجیستر های 32 بیتی تغییر کند.

| recipe          | data      |    |       |     | Address | {Link2}      | 1@D20    |          |
|-----------------|-----------|----|-------|-----|---------|--------------|----------|----------|
| RCPG            | ]         | 0  | RCPNO | ] 1 |         | W1           | W2       | W3       |
| Buffe           | r         | 9  | 18    | 27  | 2       | -<br>8<br>44 | 16<br>55 | 24<br>66 |
| Recipe address  | 1         | 9  | 18    | 27  | PLC T   | о нмі        |          |          |
| 16 bit recipe c | 2<br>lata | 8  | 16    | 24  |         | D PLC        |          |          |
|                 | 3         | 44 | 55    | 66  |         |              |          |          |

شكل 1\_4\_8\_8

می توانید گروه های Recipe ، که ساخته اید را به صورت فایل CSV یا RCP در کامپیوتر ذخیره کنید. کافی است مانند شکل زیر روی گزینه Save کلیک کرده و فایل را ذخیره نمایید . اگر بخواهید گروهی از رجیستر هایی که ساخته اید را حذف کنید ، باید روی گزنه Remove کلیک کنید و اگر بخواهید فایلی که از قبل ذخیره کرده اید را در سایر برنامه های خود باز کنید ، وی گزینه Open کلیک کنید. ( مطابق شکل 1\_4\_2\_9)

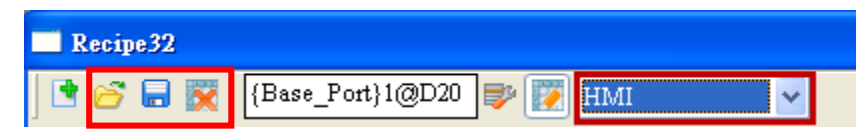

شكل 1\_4\_9\_9

اگر محل ذخیره سازی دیتا را به صورت HMI انتخاب کنید ، با قطع شدن ولتاژ تغذیه ، اطلاعات در حافظه SRAM در HMI ذخیره خواهد شد. 1\_3\_4 رجيستر هاىRecipe با آدرس غير مستقيم ( RCP\* )

می توانید از این نوع رجیسترها هم در رجیستر های 16 بیتی و هم در رجیستر های 32 بیتی استفاده کنید ، کافیست به جای RCPn ، RCPn « را انتخاب کنید . نحوه آدرس دهی این رجیستر ها به صورت زیر می باشد :

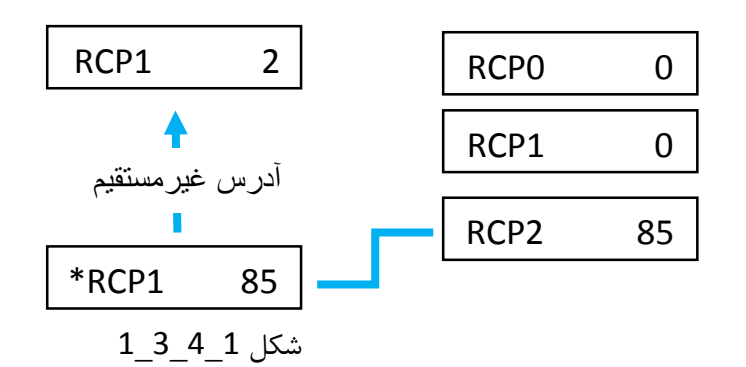

| Access Type            | Element Type | Access Range  |
|------------------------|--------------|---------------|
| Word                   | *RCPn        | RCP0~RCP65535 |
| Note: n = Word (0-6553 | 5)           |               |

شکل 1\_4\_2\_2

#### 4\_4 رجیستر های گسترده یا Enhanced Recipe

در تعیین Type دیتا گاهی نیاز است علاوه بر حالات SignedDecimal ، UnsignedDecimal یا Hexdecimal دریافت شود Floating ،دیتا به صورت کاراکتر با فرمت Char یا Hexdecimal و یا به صورتBCD دریافت شود ، رجیستر های BCD این امکان را فراهم آورده اند.

اگر Type رجیستر ها را به صورت کاراکتر یا Char انتخاب کنید ، می توانید طول دیتا را از 1 تا 32 رجیستر تعیین کنید ، همچنین اگر سایر فرمت ها را برای دیتا انتخاب کنید می توانید طول داده را 1 به صورت 16 بیتی یا 2 ، به صورت 32 بیتی در نظر بگیرید.

برای استفاده از این رجیستر ها وارد منو Option شده و Enhanced Recipe را انتخاب کنید ، با کلیک بر روی گزینه New پنجره زیر باز می شود که در آن باید مقدار L و G و همچنین آدرس شروع بافر را مشخص کنید.

| iance Recipe        |               |                              |
|---------------------|---------------|------------------------------|
| 🚰 🔚 👿   {Link2}1@D1 | 00 💕 😿 [HMI   | ·                            |
|                     |               |                              |
| $\mathbf{X}$        |               |                              |
| roup 💦 👻            | < Back Forwar | < br                         |
|                     |               |                              |
| Add Re              | ecipe Wizard  |                              |
|                     |               |                              |
|                     |               |                              |
|                     |               |                              |
|                     |               |                              |
|                     | Address       | {Link2}1@D100                |
|                     |               |                              |
|                     | Fields        | 3                            |
|                     |               |                              |
|                     | Groups        | 3                            |
|                     |               |                              |
|                     |               |                              |
|                     |               |                              |
|                     |               |                              |
|                     |               |                              |
|                     |               |                              |
|                     |               | <back next=""> Finish</back> |
|                     |               |                              |
|                     |               |                              |

شکل 1\_4\_4 1

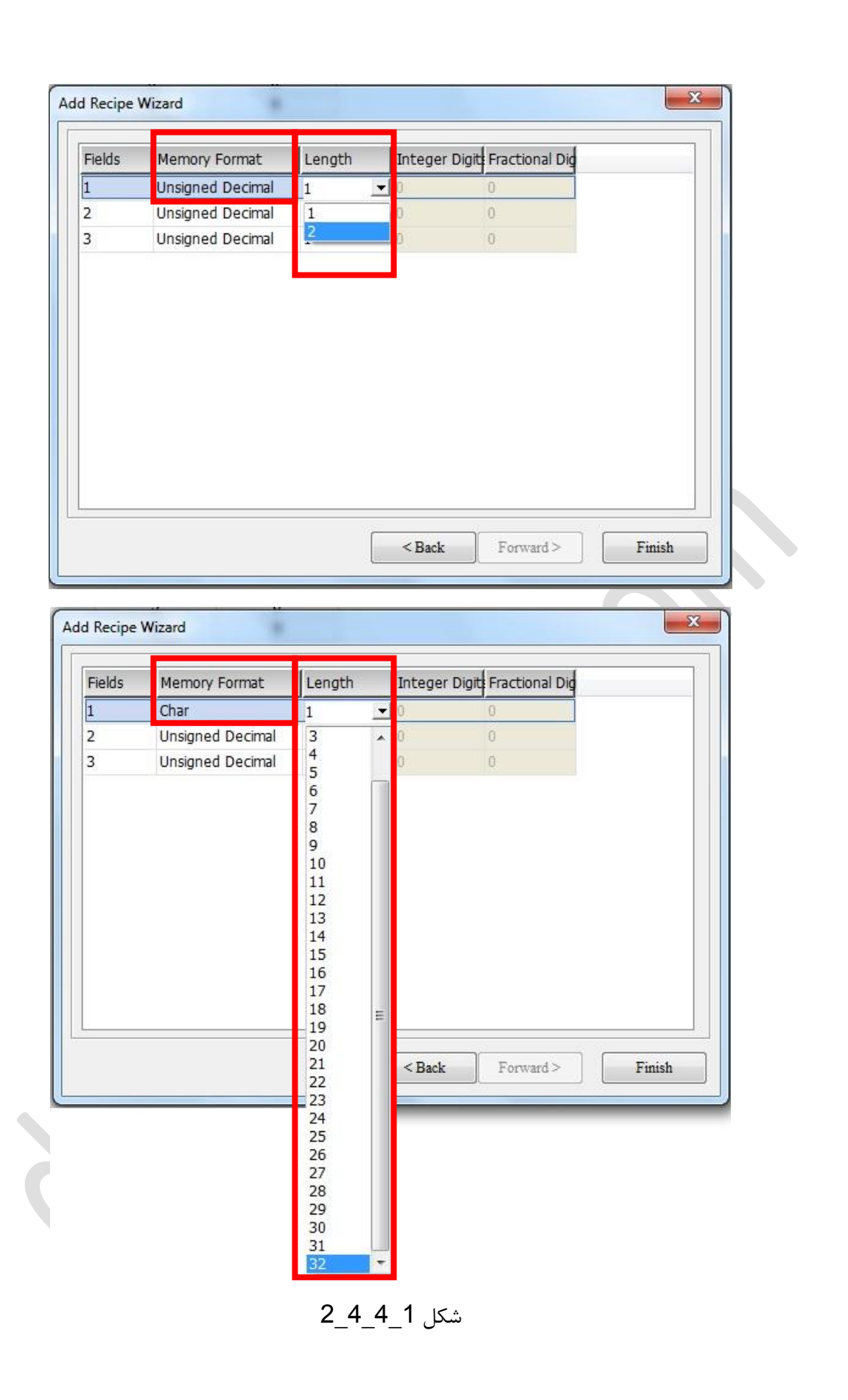

در جدول زیر ، رجیستر های اختصاص یافته به Recipe های گسترده را مشاهده می کنید . عملکر این رجیستر ها ، مشابه رجیستر های 16 بیتی و 32 بیتی Recipe است.

| ENRCP   | Enhance recipe register                |
|---------|----------------------------------------|
| ENRCPNO | Enhance recipe number register         |
| ENRCPG  | Enhance recipe group register          |
| *ENRCP  | Enhance indirect recipe index register |

جدول 1\_4\_4

امكان ساخت حداكثر 255 گروه ( ENRCPG 1 ~ 255 ) از رجیستر های گسترده وجود دارد.

اگر محل ذخیره سازی دیتا Recipe را به صورت HMI انتخاب کنید ، حجم حافظه ای که رجیستر ها می توانند اشغال کنند، به حجم حافظه فلش HMI بستگی دارد ، و اگر محل ذخیره سازی دیتا به صورت USB یا SDcard انتخاب شود ، رجیستر های گسترده می توانند حداکثر 256kB را اشغال کنند .

برای ساخت گروه رجیستر های گسترده وارد منو Option شده و Enhanced Recipe را انتخاب کنید . ابتدا با تعیین مقدار L و G و در مرحله بعد با مشخص نمودن فرمت دیتا ، طول دیتا و تعداد ارقام صحیح و اعشاری ، می توانید یک گروه از رجیستر های گسترده را تشکیل دهید .

در نهایت با کلیک بر روی گزینه Finish ، تنظیمات خاتمه یافته و رجیستر ها ایجاد می شوند.

| Add Recipe Wi | zard                        |          |           | <b>X</b> |
|---------------|-----------------------------|----------|-----------|----------|
|               | Address<br>Fields<br>Groups | None 1 1 |           |          |
|               |                             | < Back   | Forward > | Finish   |

|   | Memory Format    | Length | Integer Digit | Fractional Dig |
|---|------------------|--------|---------------|----------------|
| 1 | Unsigned Decimal | 1      | 0             | 0              |
| 2 | Unsigned Decimal | 1      | 0             | 0              |
| 3 | Unsigned Decimal | 2      | 0             | 0              |
|   |                  |        |               |                |

#### شكل 1\_4\_4 3

برای مشخص کردن محل ذخیره سازی دیتا بر روی گزینه Enable کلیک کرده و محل ذخیره سازی را

مشخص کنید.

| Enhance Recipe          | L |     |   |
|-------------------------|---|-----|---|
| 📑 🚰 🔜 😿 🛛 {Link2}1@D100 |   | HMI | • |
|                         |   |     |   |

شكل 1\_4\_4\_4

برای تغییر داده ها و نوشتن یا خواندن اطلاعات رجیستر ها ، باید هم ENRCPNO و هم RCPG را تعیین کنید.

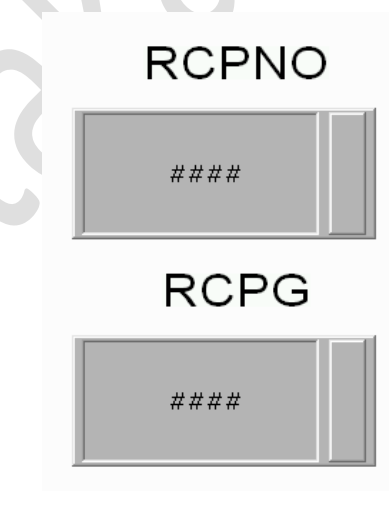

شکل 1\_4\_5\_5

| k:                                                                                                    |                                                 |                               |             |             |                  |                                      | _ |
|----------------------------------------------------------------------------------------------------|-------------------------------------------------|-------------------------------|-------------|-------------|------------------|--------------------------------------|---|
| Туре                                                                                                    |                                                 |                               | Co          | ntent       |                  |                                      |   |
| Device (Word)                                                                                                    | Device Ty                                       | vpe El                        | NRCPN       | 0           |                  |                                      | J |
| Device (Bit)                                                                                                    |                                                 |                               |             |             |                  |                                      |   |
| Internal Memory (Word)                                                                                                    | Address/                                        | value                         |             |             |                  |                                      |   |
| Internal Memory (Bit)                                                                                                    | Tag                                             |                               |             |             |                  |                                      | • |
| Constant                                                                                                    |                                                 |                               |             |             |                  |                                      | - |
| Radix                                                                                                    | в                                               | с                             | D           | E           | F                | Clear                                |   |
| 0 10                                                                                                    | 6                                               | 7                             | 8           | 9           | А                | Back                                 |   |
| ) 10U                                                                                                    | 1                                               | 2                             | 3           | 4           | 5                |                                      |   |
| ) 16                                                                                                    | 0                                               | :                             | +           | -           | 1                | Enter                                |   |
| Station Number                                                                                                    |                                                 |                               |             |             |                  |                                      |   |
| 0 📄 🗋 Default                                                                                                    |                                                 |                               |             | None        |                  |                                      |   |
|                                                                                                    |                                                 |                               |             |             |                  |                                      | _ |
|                                                                                                    |                                                 |                               |             |             |                  |                                      |   |
| t                                                                                                    |                                                 |                               |             |             |                  | ?                                    | x |
| t<br>k: Internal Memory                                                                                                    |                                                 |                               |             |             |                  | ?                                    | × |
| t<br>k: Internal Memory<br>Type                                                                                                    |                                                 |                               | Co          | ontent      |                  | 2                                    | × |
| t k: Internal Memory Type Device (Word)                                                                                                    | Davias                                          | time F                        | Co          | ntent       |                  | 2                                    |   |
| t<br>x: Internal Memory<br>Type<br>Device (Word)<br>Device (Bit)                                                                                        | Device T                                        | ype E                         | Ca          | ontent      |                  | 2                                    |   |
| t<br>k:<br>Type<br>Device (Word)<br>Device (Bit)<br>Internal Memory (Word)                                                                              | Device T<br>Address/                            | ype E<br>Value                | Co          | ntent       |                  | 8                                    |   |
| c: Internal Memory<br>Type<br>Device (Word)<br>Device (Bit)<br>Internal Memory (Word)<br>Internal Memory (Bit)                                          | Device T<br>Address/<br>Tag                     | ype E<br>Value                | Ca          | ntent       |                  | 8                                    |   |
| nt<br>Max: Internal Memory<br>Type<br>Device (Word)<br>Device (Bit)<br>Internal Memory (Word)<br>Internal Memory (Bit)<br>Constant                      | Device T<br>Address/<br>Tag                     | ype E<br>Value                | Co          | ontent      |                  | 8                                    |   |
| t<br>k:<br>Type<br>Device (Word)<br>Device (Bit)<br>Internal Memory (Word)<br>Internal Memory (Bit)<br>Constant<br>Radix                                | Device T<br>Address/<br>Tag<br>B                | ype E<br>Value                | Co          | entent<br>S | F                | Clear                                |   |
| t k: Internal Memory Type Device (Word) Device (Bit) Internal Memory (Word) Internal Memory (Bit) Constant Radix 10                                     | Device T<br>Address/<br>Tag<br>B<br>6           | ype E<br>Value C              | Cc<br>NRCPG | E<br>9      | F                | Clear                                |   |
| nt<br>nk: Internal Memory<br>Type<br>Device (Word)<br>Device (Bit)<br>Internal Memory (Word)<br>Internal Memory (Bit)<br>Constant<br>Radix<br>10<br>100 | Device T<br>Address/<br>Tag<br>B<br>6<br>1      | ype E<br>Value C              | Cc<br>NRCPC | E<br>9      | FA               | P       Clear       Back             |   |
| nt Lik: Linternal Memory Type Device (Word) Device (Bit) Internal Memory (Word) Internal Memory (Bit) Constant Radix 10 10 10 16                        | Device T<br>Address/<br>Tag<br>B<br>6<br>1      | ype E<br>Value<br>C<br>7<br>2 | Co<br>NRCPC | E<br>9<br>4 | F<br>A<br>5      | P       Clear       Back       Enter |   |
| t k: Internal Memory Type Device (Word) Device (Bit) Internal Memory (Word) Internal Memory (Bit) Constant Radix 10 10 10U 16 Station Number            | Device T<br>Address/<br>Tag<br>B<br>6<br>1<br>0 | ype E<br>Value C<br>7<br>2    | Cc<br>NRCPC | E<br>9<br>4 | F<br>A<br>5<br>/ | Clear<br>Back<br>Enter               |   |

شكل 1\_4\_6\_6

به عنوان مثال اگر یک Enhanced recipe بسازیم که در آن L=3 و C=3 باشد ، ENRCPO ~ ENRCP2 رجیستر های بافر می باشند . برای اجرای دستورات Read و Write باید وارد منو Option شده و Configuration را انتخاب کنید در صفحه Control Block گزینه ENRecipe گزینه Control Block را فعال کنید . بیت bit1 این جیستر برای خواندن و بیت bit2 برای نوشتن اطلاعات رجیسترهای گسترده استفاده می شود.

| onfiguration                                                                      |                                                                                                    |         |                                                                                                    |        |
|-----------------------------------------------------------------------------------|----------------------------------------------------------------------------------------------------|---------|----------------------------------------------------------------------------------------------------|--------|
|                                                                                   | Control Block                                                                                                    |         | Status Block                                                                                                    |        |
| Main                                                                              | Control Address {Link2}1@D0                                                                                                    |         | Status Address {Link2}1@D10                                                                                                    |        |
| -m                                                                                | Screen No D0                                                                                                    |         | General Control                                                                                                    |        |
| Control Block                                                                     | General Control D1                                                                                                    |         | Screen No                                                                                                    |        |
| i 🚔                                                                               | Curve Control D2                                                                                                    |         | Curve Control                                                                                                    |        |
| Print                                                                             | Sampling History Buffer D3                                                                                                    |         | Sampling History Buffer                                                                                                    |        |
| 7                                                                                 | Classing History Buffer D4                                                                                                    |         | Classing History Buffer                                                                                                    |        |
| Default                                                                           | Recipe Control D5                                                                                                    | 🖕 16 bi | ts and 32 bits                                                                                                    |        |
| 1 se                                                                              | Recipe Control D5                                                                                                    | Recipe  | control address                                                                                                    |        |
| Others                                                                            | V Recipe Group Number Do                                                                                                    |         | Center Crotp Number                                                                                                    |        |
|                                                                                   | System Control D/                                                                                                    |         | System Control                                                                                                    |        |
| <b>U</b>                                                                          | EnRecipe Control D8                                                                                                    |         | EnRecipe Control                                                                                                    |        |
| Vetwork App                                                                       | EnRecipe Group Number D9                                                                                                    | Enha    | EnRecipe Group Number                                                                                                    |        |
|                                                                                   | Sample time 300 (ms)                                                                                                    | contr   | rol address                                                                                                    |        |
|                                                                                   | Auto Reset Flags                                                                                                    |         |                                                                                                    |        |
|                                                                                   |                                                                                                    |         |                                                                                                    |        |
|                                                                                   | Memory Format Unsigned Decir                                                                                                    | mal 🔻   |                                                                                                    |        |
|                                                                                   |                                                                                                    |         |                                                                                                    |        |
|                                                                                   |                                                                                                    |         | OK.                                                                                                    | Cancel |
| iguration                                                                         | 7_4                                                                                                    | 4_4_1   | شكل                                                                                                    |        |
| guration                                                                          | Control Block                                                                                                    | 4_4_1   | شکل<br>Status Block                                                                                                    |        |
| guration                                                                          | Control Block<br>Control Address {Link2}1@D0                                                                                                    | 4_4_1   | شکل<br>Status Block<br>Status Address (Link2)1@D10                                                                                                    |        |
| guration                                                                          | Control Block<br>Control Address {Link2}1@D0                                                                                                    | 4_4_1   | شکل<br>Status Block<br>Status Address (Link2)1@D10                                                                                                    |        |
| guration<br>Main<br>trol Block                                                    | Control Block<br>Control Address {Link2}1@D0<br>Screen No D0                                                                                                    | 4_4_1   | شکل<br>Status Block<br>Status Address (Link2)1@D10                                                                                                    |        |
| guration<br>Main<br>Irol Block                                                    | Control Block<br>Control Address (Link2)1@D0<br>✓ Screen No D0<br>✓ General Control D1                                                                                                    | 4_4_1   | شکل<br>Status Block<br>Status Address (Link2)1@D10<br>General Control<br>Screen No                                                                                                    |        |
| guration<br>Main<br>Itrol Block                                                   | Control Block<br>Control Address {Link2}1@D0<br>Screen No D0<br>General Control D1<br>Curve Control D2                                                                                                    | 4_4_1   | شکل<br>Status Block<br>Status Address (Link2)1@D10<br>General Control<br>Screen No<br>Curve Control                                                                                                    | •••    |
| guration<br>Main<br>Itrol Block<br>Print                                          | Control Block<br>Control Address {Link2}1@D0<br>Screen No D0<br>General Control D1<br>Curve Control D2<br>Curve Control D3                                                                                                    | 4_4_1   | شکل<br>Status Block<br>Status Address (Link2)1@D10<br>General Control<br>Screen No<br>Curve Control<br>Sampling History Buffer                                                                                                    |        |
| guration<br>Main<br>Irrol Block<br>Print                                          | Control Block<br>Control Address (Link2)1@D0<br>Screen No D0<br>Screen No D0<br>General Control D1<br>Curve Control D2<br>Sampling History Buffer D3<br>Clearing History Buffer D4                                                                                                    | 4_4_1   | شکل<br>Status Block<br>Status Address (Link2}1@D10<br>General Control<br>Screen No<br>Curve Control<br>Sampling History Buffer<br>Clearing History Buffer                                                                                                    |        |
| guration<br>Main<br>Itrol Block<br>Print<br>Default                               | Z_4<br>Control Block<br>Control Address {Link2}1@D0<br>✓ Screen No D0<br>✓ General Control D1<br>✓ Curve Control D2<br>✓ Sampling History Buffer D3<br>✓ Clearing History Buffer D4<br>✓ Recipe Control D5                                                                                                    | 4_4_1   | Status Block<br>Status Address (Link2}1@D10<br>General Control<br>Screen No<br>Curve Control<br>Sampling History Buffer<br>Clearing History Buffer<br>Recipe Control                                                                                                    |        |
| guration<br>Main<br>Irol Block<br>Print<br>Default                                | Z_4<br>Control Block<br>Control Address {Link2}1@D∪<br>Screen No D0<br>General Control D1<br>Curve Control D2<br>Sampling History Buffer D3<br>Clearing History Buffer D4<br>Recipe Control D5<br>Recipe Group Number D6                                                                                                    | 4_4_1   | Status Block<br>Status Address (Link2)1@D10<br>General Control<br>Screen No<br>Curve Control<br>Sampling History Buffer<br>Clearing History Buffer<br>Clearing History Buffer<br>Recipe Control<br>Recipe Group Number                                                                                             |        |
| guration<br>Main<br>Main<br>Itol Block<br>Print<br>Default<br>Cofault             | Control Block         Control Address         Control Address         V Screen No         Ø Screen No         Ø General Control         D1         Ø Curve Control         D2         Ø Sampling History Buffer         D4         Ø Recipe Control         D5         Ø Recipe Group Number         D6         Ø System Control         D7                                                                                                    | 4_4_1   | Status Block<br>Status Address (Link2)1@D10<br>Status Address (Link2)1@D10<br>General Control<br>Screen No<br>Curve Control<br>Sampling History Buffer<br>Clearing History Buffer<br>Clearing History Buffer<br>Recipe Control<br>Recipe Group Number<br>System Control                                            |        |
| guration<br>Main<br>Main<br>Print<br>Default<br>Others                            | Control Block<br>Control Address {Link2}1@D0<br>✓ Screen No D0<br>✓ General Control D1<br>✓ Curve Control D2<br>✓ Sampling History Buffer D3<br>✓ Clearing History Buffer D4<br>✓ Recipe Control D5<br>✓ Recipe Group Number D6<br>✓ System Control D7<br>✓ EnRecipe Control D8                                                                                                    | 4_4_1   | Status Block<br>Status Address (Link2)1@D10<br>Status Address (Link2)1@D10<br>General Control<br>Screen No<br>Curve Control<br>Sampling History Buffer<br>Clearing History Buffer<br>Clearing History Buffer<br>Recipe Control<br>Recipe Group Number<br>System Control<br>EnRecipe Control                        |        |
| iguration<br>Main<br>Introl Block<br>Print<br>Default<br>Others                   | Control Block<br>Control Address {Link2}1@D0                                                                                                    | 4_4_1   | Status Block<br>Status Address {Link2}1@D10<br>General Control<br>Screen No<br>Curve Control<br>Sampling History Buffer<br>Clearing History Buffer<br>Recipe Control<br>Recipe Group Number<br>System Control<br>EnRecipe Group Number                                                                             |        |
| iguration<br>Main<br>Introl Block<br>Print<br>Default<br>Others<br>twork App      | Control Block<br>Control Address {Link2}1@D0<br>Screen No D0<br>General Control D1<br>Curve Control D2<br>Curve Control D2<br>Curve Control D3<br>Curve Control D3<br>Clearing History Buffer D4<br>Recipe Control D5<br>Recipe Group Number D6<br>System Control D7<br>EnRecipe Control D8<br>Eit 0 Change EnR<br>Bit 1 Read EnReci<br>Bit 2 Write EnRec                                                                                                    | 4_4_1   | Status Block<br>Status Address (Link2)1@D10<br>General Control<br>Screen No<br>Curve Control<br>Sampling History Buffer<br>Clearing History Buffer<br>Recipe Control<br>Recipe Group Number<br>System Control<br>EnRecipe Group Number                                                                             |        |
| guration<br>Main<br>Main<br>Itrol Block<br>Print<br>Default<br>Cofault<br>Cofault | Control Block<br>Control Address (Link2)1@D0<br>Screen No D0<br>General Control D1<br>Curve Control D2<br>Sampling History Buffer D3<br>Curve Control D2<br>Sampling History Buffer D4<br>Recipe Control D5<br>Recipe Group Number D6<br>System Control D7<br>EnRecipe Control D8<br>En EnRecipe Group Number D6<br>System Control D7<br>EnRecipe Control D8<br>En EnRecipe Group Number D6<br>Sit 1 Change EnR<br>Bit 2 Write EnRecipe Group Bit 1 Change EnR<br>Bit 2 Write EnRecipe Group Bit 3 Changing En                                                                                                    | 4_4_1   | Status Block<br>Status Address (Link2}1@D10<br>General Control<br>Screen No<br>Curve Control<br>Sampling History Buffer<br>Clearing History Buffer<br>Recipe Control<br>Recipe Group Number<br>System Control<br>EnRecipe Group Number                                                                             |        |
| iguration<br>Main<br>Main<br>Itrol Block<br>Print<br>Default<br>Cothers<br>Others | Control Block         Control Address         Question         Question                                                                          | 4_4_1   | Status Block<br>Status Address (Link2)1@D10<br>General Control<br>Screen No<br>Curve Control<br>Sampling History Buffer<br>Clearing History Buffer<br>Recipe Control<br>Recipe Group Number<br>System Control<br>EnRecipe Group Number                                                                             |        |
| iguration<br>Main<br>Main<br>Itrol Block<br>Print<br>Default<br>Others<br>Others  | Control Block<br>Control Address {Link2}1@D0<br>Screen No D0<br>General Control D1<br>Curve Control D2<br>Curve Control D2<br>Curve Control D3<br>Curve Control D3<br>Curve Control D5<br>Recipe Group Number D6<br>System Control D7<br>EnRecipe Control D7<br>EnRecipe Control D7<br>EnRecipe Control D8<br>Ent 0 Change EnR<br>Bit 1 Read EnReci<br>Bit 2 Write EnRec<br>Bit 3 Changing En<br>Bit 3 Changing En<br>Bit 3 Changing En<br>Bit 3 Changing En<br>Bit 3 Changing En<br>Bit 3 Changing En                                                                                                    | 4_4_1   | Status Block<br>Status Address (Link2)1@D10<br>Status Address (Link2)1@D10<br>General Control<br>Screen No<br>Curve Control<br>Sampling History Buffer<br>Clearing History Buffer<br>Recipe Control<br>Recipe Group Number<br>System Control<br>EnRecipe Group Number                                              |        |
| guration<br>Main<br>Main<br>Coll Block<br>Print<br>Colfault<br>Colfault           | Control Block         Control Address         Queree No         O         Screen No         D0         General Control         D1         Curve Control         D2         Sampling History Buffer         D3         Clearing History Buffer         D4         Recipe Control         D5         Recipe Group Number         D6         System Control         D7         VEnRecipe Control         Bit 0         Change EnRecipe Grup Number         D6         System Control         D7         VEnRecipe Control         Bit 0         Change EnRecipe Grup Bit 1         Bit 2         Write EnRecipe Grup         Bit 3         Change EnRecipe Grup         Bit 3         Change EnRecipe Grup         Bit 3         Change EnRecipe Grup         Bit 3         Change EnRecipe Grup         Bit 3         Change EnRecipe Grup         Bit 3         Change Enrecipe Grup         Bit 3         < | 4_4_1   | Status Block<br>Status Address (Link2)1@D10<br>Status Address (Link2)1@D10<br>Status Address (Link2)1@D10<br>Screen No<br>Curve Control<br>Sampling History Buffer<br>Clearing History Buffer<br>Clearing History Buffer<br>Clearing History Buffer<br>Recipe Control<br>EnRecipe Control<br>EnRecipe Group Number |        |

در مرحله بعد با مشخص کردن رجیستر کنترل برای انجام دستورات خواندن و نوشتن باید از دستور Set Constant از نواز ابزار Button << Button استفاده کنید ، برای خواندن باید 1 = bit1 شود یعنی مقدار رجیستر کنترلی 2 خواهد بود همچنین برای دستور نوشتن bit2 را مساوی یک قرار دهید یعنی مقدار 4 را در رجیستر کنترلی بریزید ، مانند شکل 1\_4\_4\_9.

| Set Constant |                                                    |
|--------------|----------------------------------------------------|
| Preview      | Main Text Picture Details Macro Coordinates        |
|              | Memory Detail                                      |
| PLC To HMI   | Write Address:<br>{Link2}1@D8                      |
|              | Write Offset Addr.: Memory Format Unsigned Decimal |
| State:       | None Detail 2                                      |
| Set Constant | ×                                                  |
| Preview      | Main Text Picture Details Macro Coordinates        |
|              | Memory Detail                                      |
| HMI To PLC   | Write Address:<br>{Link2}1@D8                      |
|              | Write Offset Addr.: Memory Format Unsigned Decimal |
|              | None Detail 4                                      |
|              | شکل 1_4_9_9                                        |
|              | 22                                                 |

در نهایت برنامه ای به صورت زیر خواهید داشت ، که در آن می توانید مقادیر RCP ها را تغییر دهید .

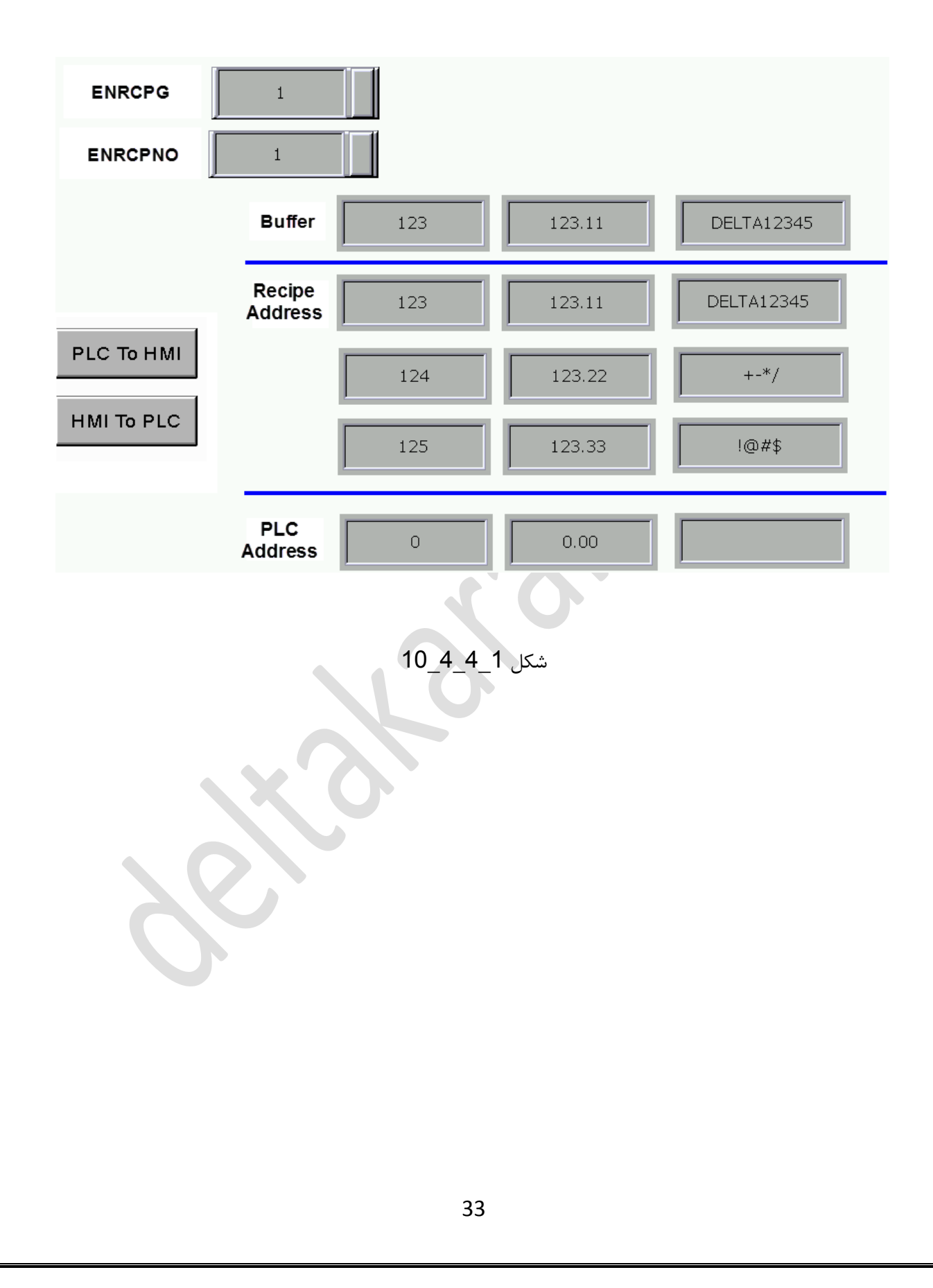

# 5\_4\_1 رجیستر های گسترده با ادرس دهی غیر مستقیم یا Enhanced Indirect (جیستر های گسترده با ادرس دهی غیر مستقیم یا Enhanced Indirect

تنظیمات و عملکرد این رجیستر کاملا مشابه رجیسترهای گسترده می باشد فقط آدرس دهی آنها به صورت غیرمستقیم انجام می شود ، مانند شکل 1\_4\_5\_1.

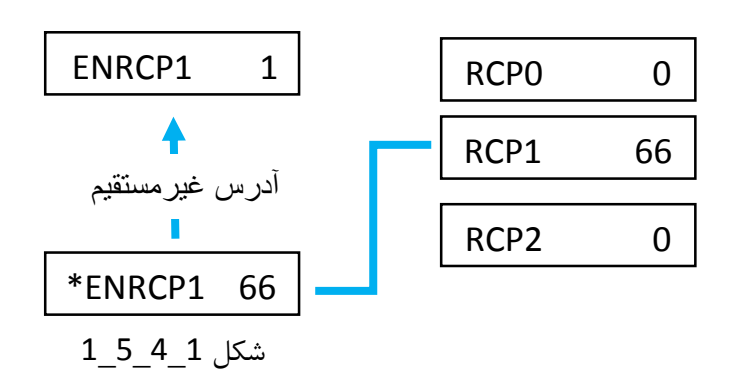

محدوده این رجیستر ها طبق جدول شکل زیر می باشد ، یعنی حداکثر شامل 65536 رجیستر از آدرس 0 تا 65535 خواهد بود :

| Access Type              | Element Type | Access Range      |
|--------------------------|--------------|-------------------|
| Word                     | *ENRCPn      | ENRCP0~ENRCP65535 |
| Note: n = Word (0-65535) | )            |                   |

شکل 1\_4\_5\_2

## 2- پارامترهای داخلی (Internal parameters )

این رجیسترها وضعیت مقادیر پارامترهای داخلی HMI را مشخص می کنند ، از جمله مقادیر زمان ، تاریخ ، وضعیت صفحه لمسی ، وضعیت صفحه لمسی ، وضعیت صفحه لمسی ، وضعیت مفحه لمسی ، وضعیت مفحه لمسی ، واغی مانده ولتاژ باتری Backup و پارامتر های شبکه .( مطابق جدول 2\_1 )

پارامتر های داخلی HMI فقط به صورت Word عمل میکنند و عملکرد به صورت بیت نخواهند داشت.

| nk:<br>Internal Memory<br>Ty<br>Link2     | er                                |                  |
|-------------------------------------------|-----------------------------------|------------------|
| Device (Word)                             | Device Type X                     | Internal Paramet |
| Input                                     |                                   | ? ×              |
| Link: Internal Param                      | eter                              | -                |
| Type                                      | Content                           |                  |
| Device (Word)                             | Device Type TP STATUS             |                  |
| Device (Bit)                              | TP_STATUS                         |                  |
| Internal Memory (Word)                    | TP_Y<br>TIME YEAR                 |                  |
| <ul> <li>Internal Memory (Bit)</li> </ul> | TIME_MONTH                        |                  |
| Constant                                  | TIME_HOUR<br>TIME_MINUTE          |                  |
| Radix                                     | B CTIME_SECOND<br>BATTERY_VOLTAGE |                  |
| 0 10                                      | 6 7 NET_IP1                       |                  |
| 10U                                       |                                   |                  |
| 0 16                                      | SUBMASK_IP2                       |                  |
| Station Number                            | 0 SUBMASK_IP4<br>GWAY_IP1         |                  |
| 1 🔺 🗸 Default                             | GWAY_IP2<br>GWAY_IP3              |                  |
|                                           | GWAY_IP4                          |                  |
|                                           | FW_VERSION1                       |                  |
|                                           | ALARM_COUNT                       | 0]               |
|                                           | NET_STATUS2                       |                  |

| عملكرد                                | Internal parameters |
|---------------------------------------|---------------------|
| 0 : صفحه لمس نشده                     | TP_STATUS           |
| 1 : صفحه لمس شده                      |                     |
| مختصات Touch در محور X                | TP_X                |
| مختصات Touch در محور Y                | TP_Y                |
| نمایش و تغییر تاریخ و زمان داخلی HMI  | TIME_YEAR           |
| Vear Month Day                        | TIME_MONTH          |
|                                       | TIME_DAY            |
| Hour Minute Second                    | TIME_HOUR           |
| 9 35 3                                | TIME_MINUTE         |
|                                       | TIME_SECOND         |
| باقى مانده ولتاژ باترى                | BATTERY_VOLTAGE     |
|                                       | NET ID1             |
| نمایش و تعییر ۲۳ ادرس ۱۷۱۱ بصورت زیر: |                     |
| IP:1/2.16.190.224                     |                     |
| NET_IP1 NET_IP2 NET_IP3 NET_IP4       | NET IP14            |
|                                       |                     |
| 172 16 190 224                        |                     |
|                                       |                     |
| نمایش و تغییر SUB NET MASK            | SUBMASK_IP1         |
| SUBMASK SUBMASK SUBMASK SUBMASK       | SUBMASK_IP2         |
| IP1IP2IP3IP4                          | SUBMASK_IP3         |
| 255 255 0                             | SUBMASK_IP4         |
| نمایش و تغییر GATEWAY                 | GWAY IP1            |
| GWAY IP1 GWAY TP2 GWAY TP3 GWAY TP4   | GWAY_IP2            |
|                                       | GWAY_IP3            |
|                                       | GWAY_IP4            |
| 0 : هیچ SDcard قرار داده نشده         | SD_STATUS           |
| SDcard : 1 قرار داده شده              |                     |
| 0 : هیچ فلش مموری وارد نشده           | USB_STATUS          |
| 1 : فلش ممورى وارد شده                |                     |
| نمایش شماره ورژن HMI                  | FW_VERSION1         |

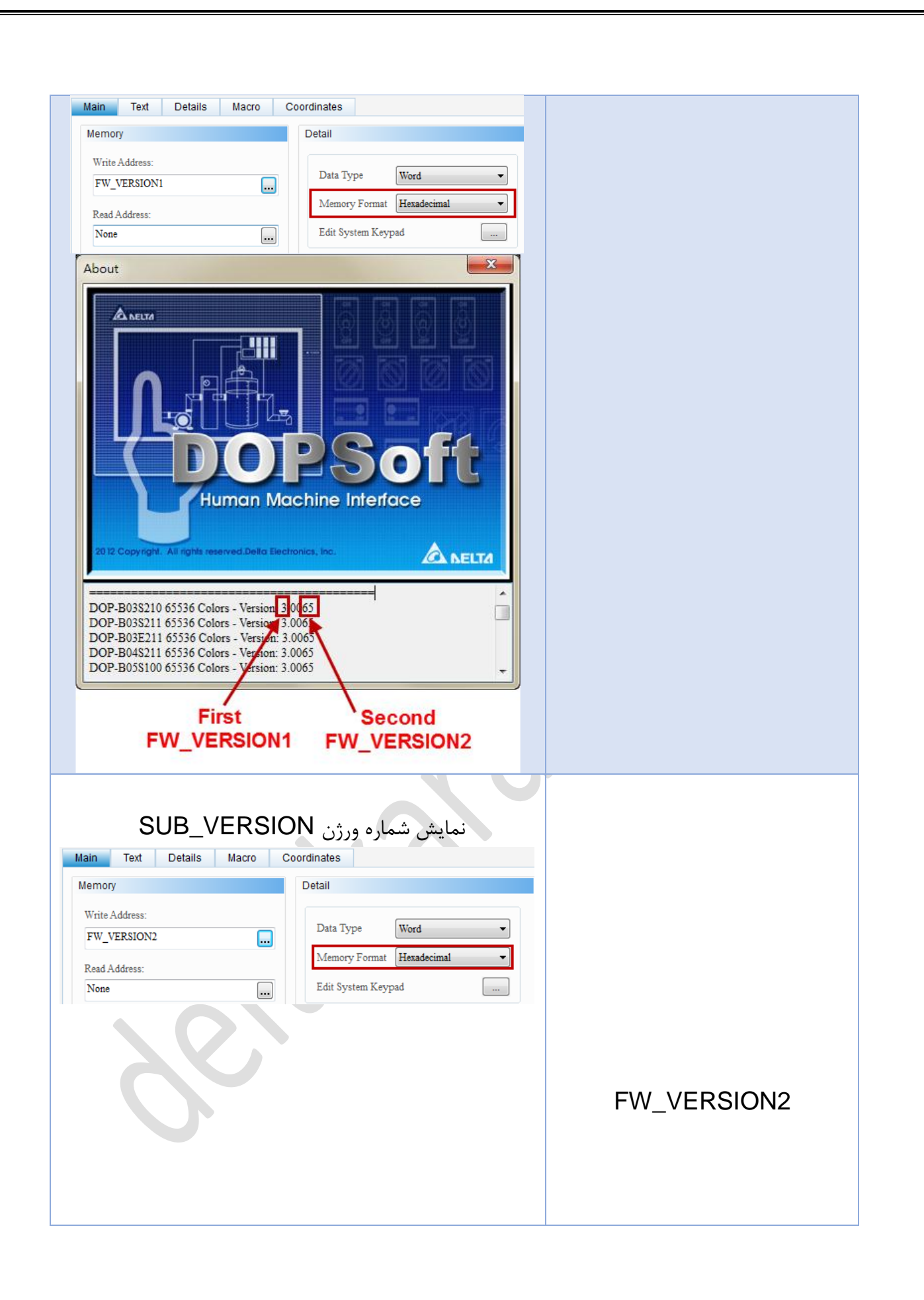

| About                                            | Version: 3.0065<br>s- Version: 3.0077<br>rsion: 3.0053                             |             |
|--------------------------------------------------|------------------------------------------------------------------------------------|-------------|
| ، رخ دادن خطاست                                  | این رجیستر شمارنده تعداد دفعات                                                     | ALARM_COUNT |
| ن داده شده در شکل زیر<br>دهد تا بتماند، یک گذارش | زمانی که شمارنده به مقدار <b>IVIAX</b> (نشا<br>) میبیدی این امکان با به ایراته، می |             |
| کند و بنواند یک ترارس<br>\CS دریافت کند          | ) ملی رست ۲ یک استان را به اپرالور ملی<br>از رویداد خطاها به صورت فایل /           |             |
| Alarm Setup                                      |                                                                                    |             |
| Alarm Setting                                    |                                                                                    |             |
| Address                                          | \$300                                                                              |             |
| Scan Time (second)                               | 0.5 🔹                                                                              |             |
| Max Records                                      | 100                                                                                |             |
| V Hold                                           | HMI                                                                                |             |
| CSV Format                                       |                                                                                    |             |
| Exit Screen Saver w                              | hen alarm is triggered                                                             |             |
|                                                  |                                                                                    |             |

| Durine a star                                                                                                    |                   |
|----------------------------------------------------------------------------------------------------|-------------------|
| LocalHost                                                                                                    |                   |
| Link Name     Detail       00-5therLink1     Controller     Delta DVP TCP/IP       02-5therLink2     Communication Parameter       02-5therLink3     HMI Station     0       03-5therLink4     HMI Station     0       04-5therLink5     Controller IP : Port     192.168.0.1       05-5therLink6     Controller IP : Port     192.168.0.1       05-5therLink7     Main       07-5therLink10     PLC Station       10-5therLink10     Password       12:3456778       11-5therLink12     Comm. Delay Time[ms]       13-5therLink16     Timeout[ms]       15-5therLink16     Retry Count |                   |
| ☑ Optimize                                                                                                    | NET_STATUS2       |
| این رجیستر برقراری ارتباط یا عدم برقراری ارتباط HMI ، در<br>شبکه را مشخص می کند.این دو رجیستر از پروتکلTCP/IP<br>با اتصال حداکثر دستگاه ، 16پشتیبانی می کنند.                                                                                                    | NET_STATUSZ       |
| در تنظیمات مربوط به این رجیستر فرمت نمایش را به صورت                                                                                                    |                   |
| و Binary انتخاب کنید.                                                                                                    |                   |
| 0: عدم برقراری ارتباط                                                                                                    |                   |
| 1: برقراری ارتباط                                                                                                    |                   |
| این رجیستر که فقط برای HMI های مدل<br>DOP-H series / HMC07-N411<br>عمل می کند، وضعیت کلید Emergency Stop را نمایش<br>خواهد داد.<br>0 : کلید Emergency Stop فعال نشده<br>1 : کلید Emergency Stop فعال شده                                                                                                    | EMS_STATUS        |
| مانند رجیستر قبل این رجیستر، فقط برای HMI های مدل<br>DOP-H series / HMC07-N411                                                                                                    | LSWITCH_STATUS    |
| عمل کرده و وضعیت Enabling Switch را نمایش می<br>دهد.<br>0 : کلید Enabling Switch فعال نشده<br>1 : کلید Enabling Switch فعال شده                                                                                                    |                   |
| این رجیستردر صورت فعال بودن HandWheel تعداد دفعات<br>عمکرد آن را نمایش می دهد.<br>وتنها برای HMI های مدل                                                                                                    | HANDWHEEL_COUNTER |

| این رجیستر آدرس مک کارت شبکه HMI را نمایش می دهد. | NET_MAC1<br>NET_MAC2 |
|---------------------------------------------------|----------------------|
|                                                   | NET_MAC3             |

جدول 2\_1

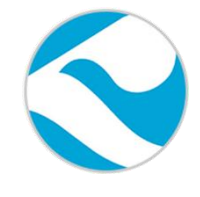

شرکت فنی و مهندسی کامیاب مرام

تماس با ما :

تلفن :

021:66703344,66711526-7

http://www.deltakaran.com

@delta\_karan

آدرس سایت :

كانال تلگرام :